## 수업평가결과 조회 매뉴얼

- 1. 학사(학부) → 교과수업(①) → 수업시간표/수업계획서/수업평가결과(②)를 클릭한다.
- 2. 교과구분(전공과목,교양과목,기초과목,영역별교양)(③) 선택 → 전공과목의 경우 전공을 선택(④) → 조회(⑥)
  ※ 과목명으로 조회를 원할 경우, 과목명(⑤)을 입력한 후 조회(⑥)를 클릭한다.

| <u>۵</u> مېمونو                       | · 마이포말      학사(학             | ·) (구)학부학사   0    | 클래스   웹메일   이주평장   전지를   | ·석부         |                |    |      |            |          |           |            | 💧 개인정    | 보관리 📘 😡 | Logout                |
|---------------------------------------|------------------------------|-------------------|--------------------------|-------------|----------------|----|------|------------|----------|-----------|------------|----------|---------|-----------------------|
| 교과수업                                  | 학적 교과수                       | 업(Cls.Info.)      | 성적 장학 등록 교직              | 졸업 학생       | <b>अ न म</b> व | 력  | 금학민증 | 통합심        | 남담 학생    | 경력 강역     | 의실예약       | 생활관(D    | orm.) 3 | 기초교육대학                |
| SCHOOL ATHARS                         | <u>0</u> 수업시긴<br>학년도<br>교과구분 | 표/수업계획/<br>2010 📄 | N/수업평가결<br>학기 1년<br>전공 기 | 박기<br>계공학전공 | ( <u>4</u> )   |    |      | 학사?<br>과목명 | 경보 > 교과  | 수업(Cls.Ir | nfp.) > We | eb > 수업/ | ↓간표/수업  | 계획서/수업된               |
| 💄 भृश्च 🖓 ID                          | ◎수강과목목록                      |                   |                          |             |                |    | 6    | @ 조형       | 리    국문( | 출력 ) 영    | 문출력        | 국문출력(    | 공학) > 영 | !문출력(공학               |
| ♥ 대표권한 학생(학부): ▼                      | 개설학부                         | 개설전공              | 과목명                      | 수강변호        | 교과구분           | 학점 | 시간   | 교수명        | 강의시간     | 강의실       | 영머강의       | 특기사항     | 공동강의    | 수업평가                  |
|                                       | 기계공학부                        | 기계공학전공            | 공업역학1 (7)                | B031        | 전공과목           | З  | 3    | 오흥국        | 수B 금B    | 서331      |            |          | (7)     | <u>수업평가</u> :         |
|                                       | 기계공학부                        | 기계공학전공            | <u>공업역학1</u>             | B032        | 전공과목           | 3  | 3    | 오홍국        | 수D 금D    | 서331      |            |          | ••••••  | · <u>수업평가</u>         |
| >Web (2)                              | 기계공학부                        | 기계공학전공            | <u>공업역학1</u>             | B033        | 전공과목           | 3  | 3    | 마문구        | 수B 금B    | 서135      |            |          |         | 수업평가                  |
| ····································· | 기계공학부                        | 기계공학전공            | <u>공업역학1</u>             | B034        | 전공과목           | 3  | 3    | 이문구        | 수D 금D    | 서135      | 영어         |          |         | <u>수업평가</u>           |
| ☐ 현장실습등록                              | 기계공학부                        | 기계공학전공            | <u>기계공학실험2</u>           | B035        | 전공과목           | 1  | 2    | 김현정        | 목6 목7    | 동104      |            |          |         | 수업평가                  |
| ····································· | 기계공학부                        | 기계공학전공            | 기계공학실험2                  | B036        | 전공과목           | 1  | 2    | 김현정        | 목8 목9    | 동104      | 영어         |          |         | <u>수업평가</u>           |
|                                       | 기계공학부                        | 기계공학전공            | <u>기계공학실험2</u>           | B037        | 전공과목           | 1  | 2    | 김현정        | 목10 목1   | 동104      |            |          |         | 수업평가                  |
|                                       | 기계공학부                        | 기계공학전공            | 기계공학실험2                  | B038        | 전공과목           | 1  | 2    | 미진우        | 수10 수1   | 동104      |            |          |         | 수업평가                  |
| 🗋 수업평가                                | 기계공학부                        | 기계공학전공            | 기계공학실험2                  | B039        | 전공과목           | 1  | 2    | 이종화        | 화7 화8    | 동104      |            |          |         | <u>수업평가</u>           |
| 🗋 Course Evaluation                   | 기계공학부                        | 기계공학전공            | 기계공학실험2                  | B040        | 전공과목           | 1  | 2    | 미종화        | 화9 화10   | 동104      |            |          |         | <u>수업평가</u>           |
| 중간설문응답                                | 기계공학부                        | 기계공학전공            | <u>자동차공학</u>             | B055        | 전공과목           | 3  | 3    | 미종화        | 화B 목A    | 원251      |            |          |         | <u>수업평가</u>           |
|                                       | 기계공학부                        | 기계공학전공            | <u>열전달</u>               | B056        | 전공과목           | З  | 3    | 김동권        | 수D 금D    | 서107      | 영어         |          |         | <u>수업평가</u>           |
|                                       | 기계공학부                        | 기계공학전공            | <u>열전달</u>               | B057        | 전공과목           | З  | 3    | 김동권        | 수F 금F    | 서135      |            |          |         | <u>수업평가</u>           |
|                                       | 기계공학부                        | 기계공학전공            | 열역학                      | B041        | 전공과목           | З  | 3    | 유재석        | 월A 수A    | 원251      |            |          |         | <u>수업평가</u>           |
|                                       | 기계공학부                        | 기계공학전공            | 열역학                      | B042        | 전공과목           | З  | 3    | 유재석        | 월E 수E    | 원251      |            |          |         | 수업평가                  |
|                                       | 기계공학부                        | 기계공학전공            | <u>열역학</u>               | B043        | 전공과목           | З  | З    | 박영무        | 월A 수A    | 팔107      |            |          |         | <u>수업평가</u>           |
|                                       | 기계공학부                        | 기계공학전공            | 열역학                      | B044        | 전공과목           | З  | 3    | 박영무        | 월B 목B    | 서331      | 영어         |          |         | 수업평가                  |
|                                       | 기계공학부                        | 기계공학전공            | 소성가공                     | 8058        | 전공과목           | З  | 3    | 오홍국        | 수F 금F    | 서331      |            |          |         | 수업평가                  |
|                                       | 기계공학부                        | 기계공학전공            | 응용열역학                    | B059        | 전공과목           | З  | З    | 노승탁        | 월D 목D    | H307      |            |          |         | 수업평가                  |
|                                       |                              |                   |                          |             |                |    |      |            |          |           |            |          |         | and the second second |

- 3. 과목명(⑦) 또는 수업평가(⑦)를 클릭하면 팝업창이 열린다.
  - 1) 응답률 : (응답인원/수강인원) X 100
  - 2) 과목특성(강의형태, 강의규모, 수강학년, 영어강의)
    - : 본인의 과목특성에 해당되는 항목과 전체평균점수를 비교
  - 3) 비고 : 비고에 v표시된 과목은 교수가 직접 수업을 진행하지 않는 과목임.
    - ex) 순수실험실습(물리학, 화학, 생물학 실험 등), 공동강의, 현장실습, 대학생활과 진로1, 신입생세미나, 진로설정과 어학역량계발1·2 등

| 응답률 교과 강의<br>구분 형태 | 강의 과목<br>규모 수                                        | 목별 영어          | 수업<br>평가       | 공동             | нπ                                                                                       | 을 진행하지 않는 과목임.                      |
|--------------------|------------------------------------------------------|----------------|----------------|----------------|------------------------------------------------------------------------------------------|-------------------------------------|
|                    | 수강 국생 응답률 교과 강의 가목별 영어 평가<br>인원 비율 구분 형태 규모 학년 강의 점수 | 점수             | 강의             | 비고             | 응 진행하지 않는 과목임.<br>1.순수실험실습(말김,화학,생물실습 등)<br>2.용동강의 3.현장실습(인턴십)<br>4.대학생활과 진호1,진호실정과 어학역량 |                                     |
|                    |                                                      |                |                |                |                                                                                          | 계발1,2,신입생세미나 등<br>5- 기타 사유에 해당되는 과목 |
|                    |                                                      |                |                |                |                                                                                          |                                     |
| 9명미만), 대(60명이상)    |                                                      |                |                |                |                                                                                          |                                     |
| 1                  | 경미만), 대(60명이상)                                       | 경미만), 대(60명이상) | 경미만), 대(60명이상) | 경미만), 대(60명이상) | 경미만), 대(60명이상)                                                                           | 경미만), 대(60명이상)                      |